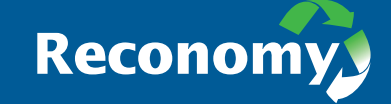

# Reconomy Tipping App user manual

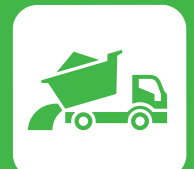

## **Reconomy Tipping App user manual**

### Contents

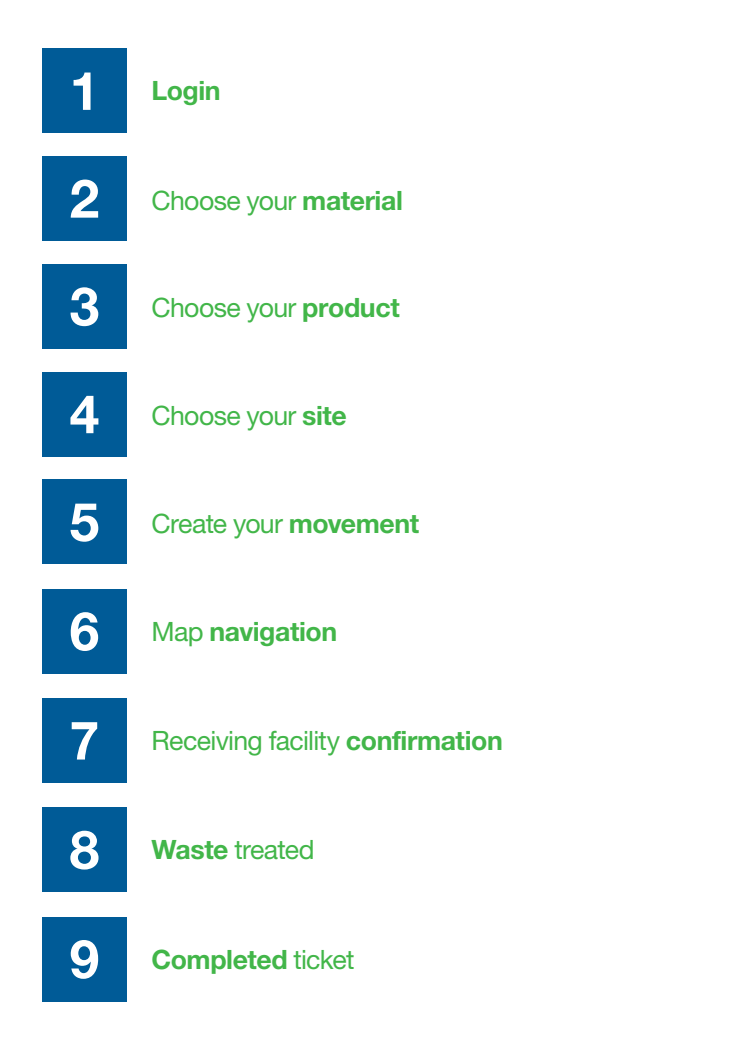

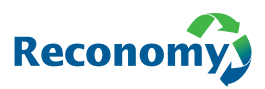

### Login

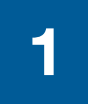

Once the Tipping App has been installed on your Smartphone, you will be prompted to set up your login details. You will need your username, vehicle registration and password to access the App.

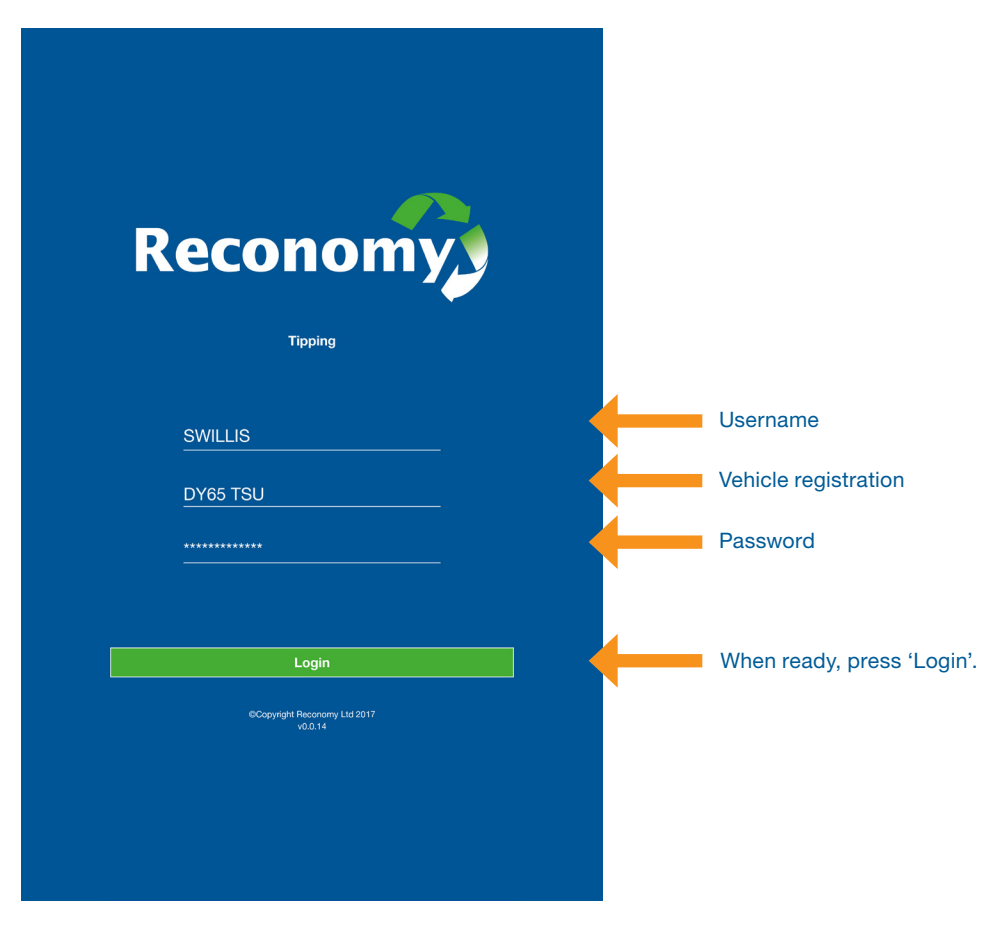

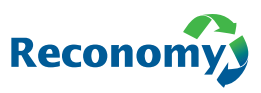

#### **Choose your material**

2

Once logged in, this is the first screen you will see. Use this screen to create a new job on the App, set the parameters for the job and optimise your journey route by including details of your follow-on destination.

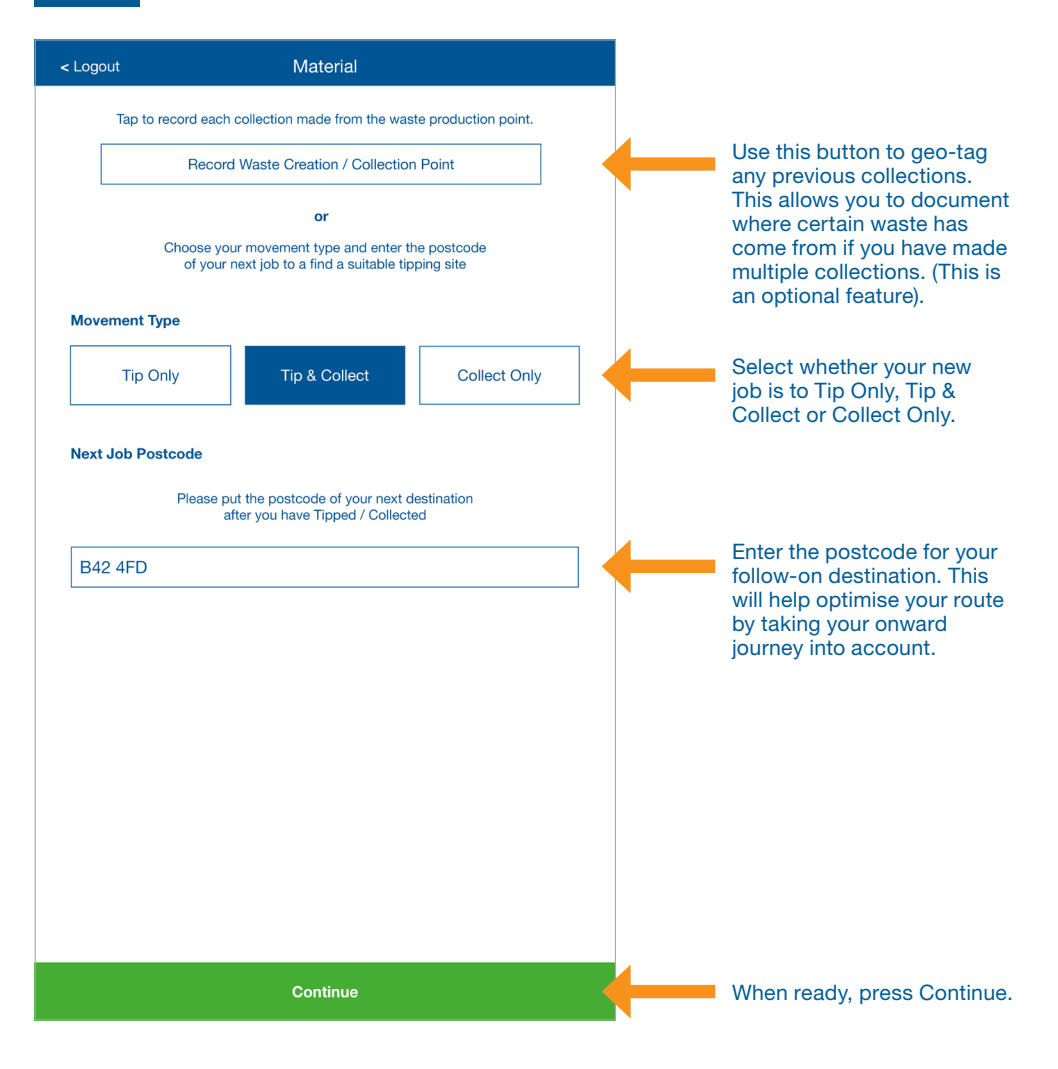

Continued overleaf...

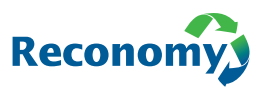

#### **Choose your material**

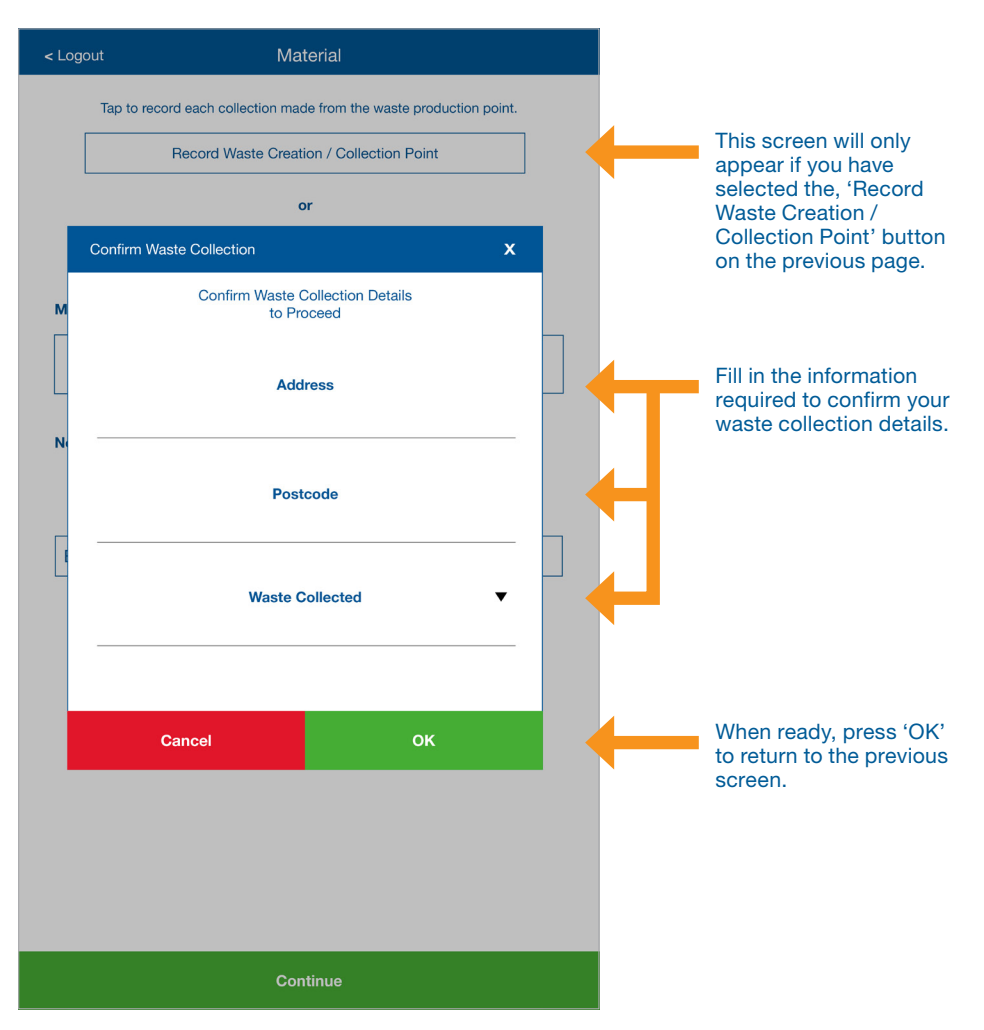

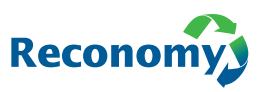

#### **Choose your product**

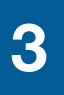

Depending on whether you have selected Tip Only, Tip & Collect, or Collect Only, different drop-down menus will appear. Select what type of product you are carrying for tipping, need to collect, or both. Options may change depending on set-up.

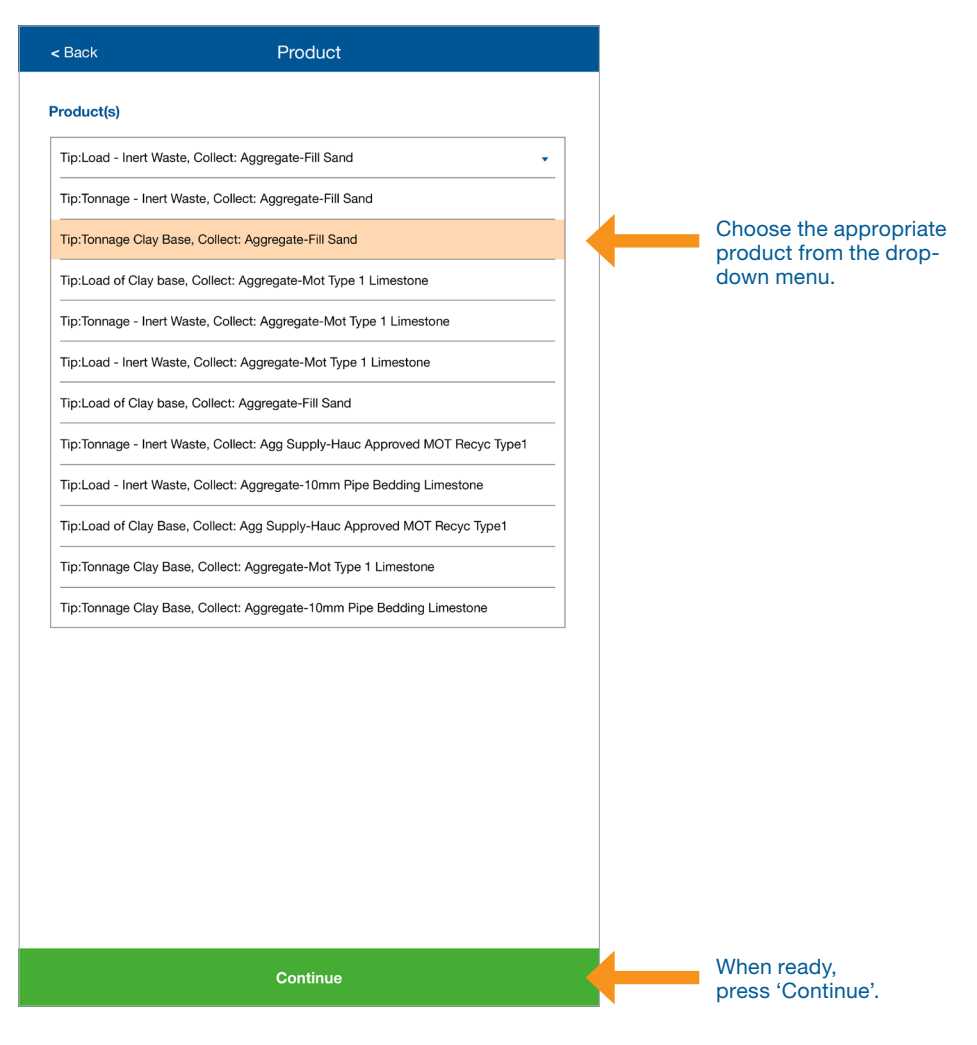

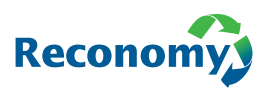

#### **Choose your site**

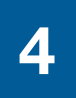

Use this screen to identify the various sites or facilities where you can tip or collect the required material.

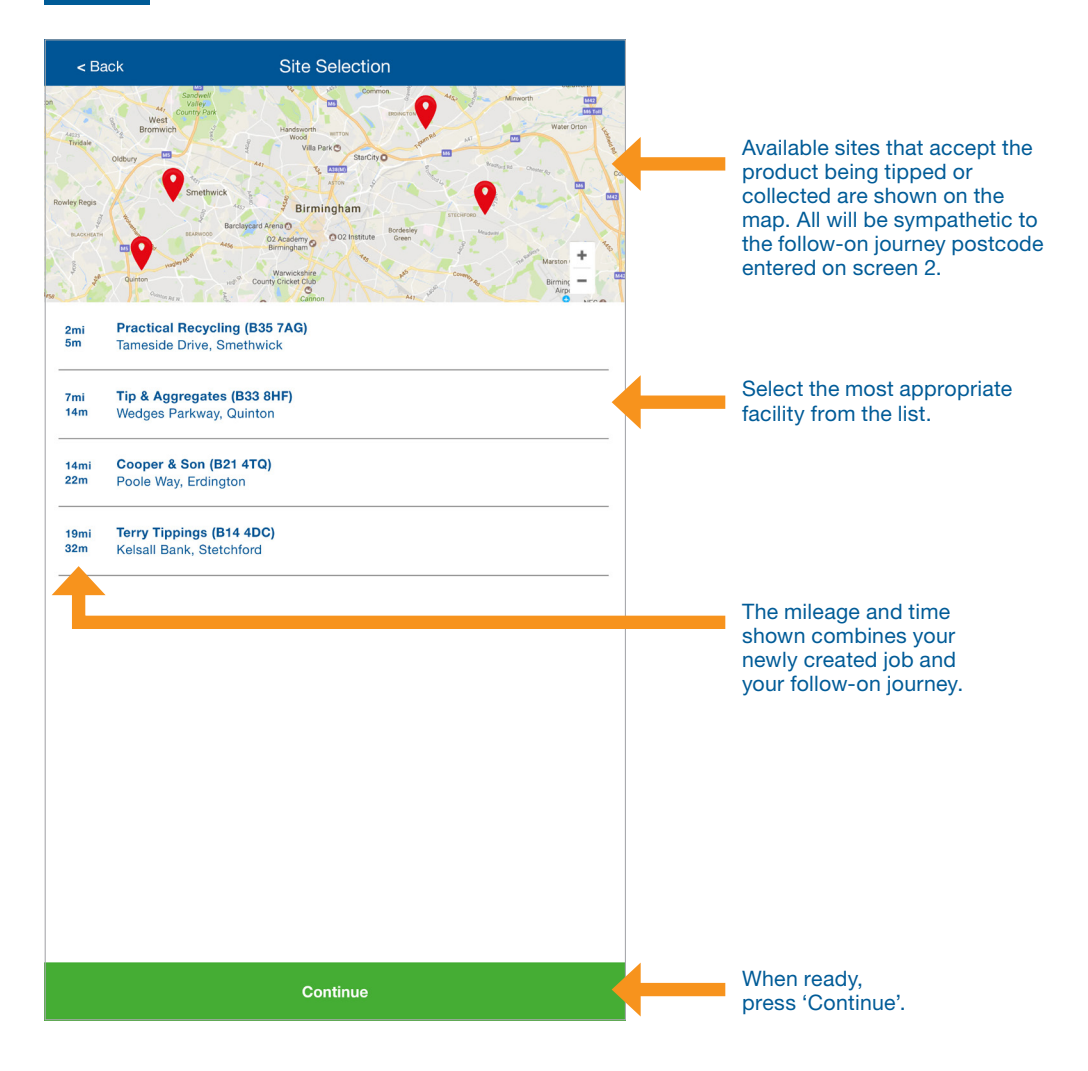

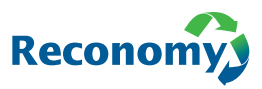

#### **Create your movement**

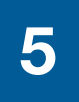

This screen summarises the creation of your new job, including the relevant movement information. You can also use this screen to provide an estimated time of arrival at the receiving / collection facility. Please note that once you press continue at the bottom of this screen, an order will be placed. This means that your company will receive an automated invoice for this job from Reconomy.

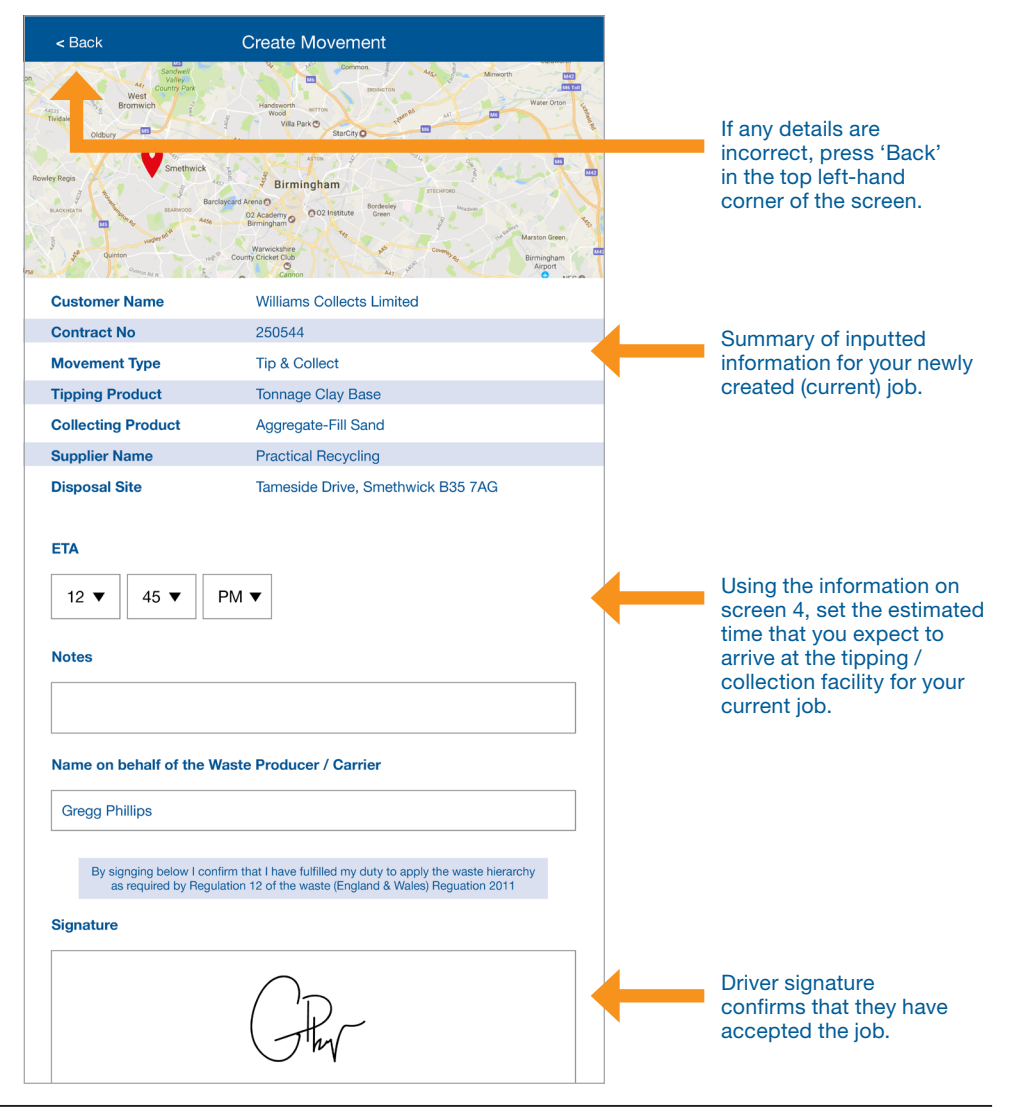

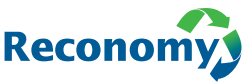

### Map navigation

6

This screen should be left as a placeholder for the driver whilst en route to the receiving / collection facility. Should the driver wish, the App can be opened with Google Maps to assist with navigation.

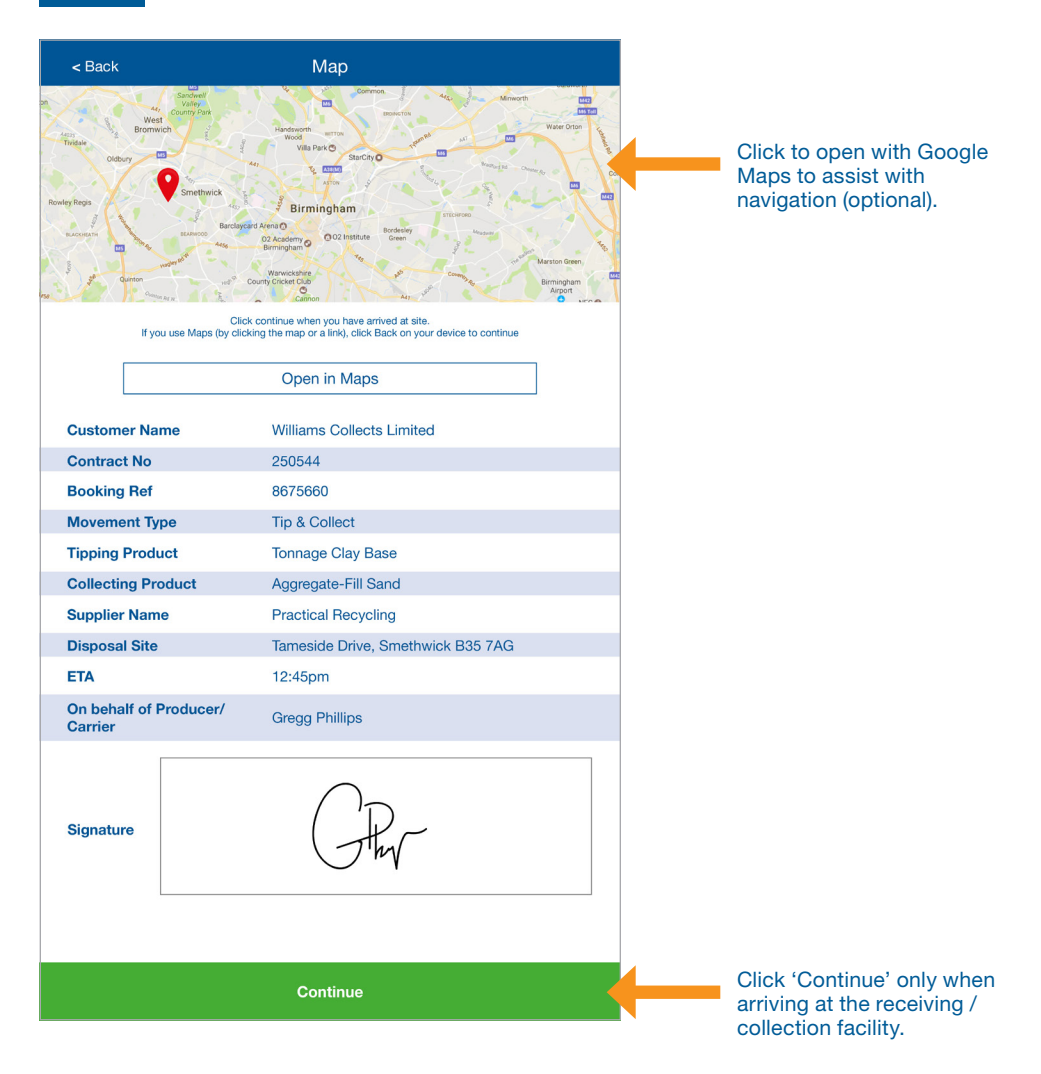

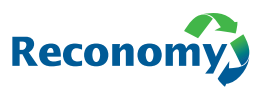

#### **Receiving facility confirmation**

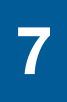

At the top of this screen, you will again see a summary of all the movement information for your current job. Below this are numerical fields to capture weight information when the vehicle arrives at the weighbridge.

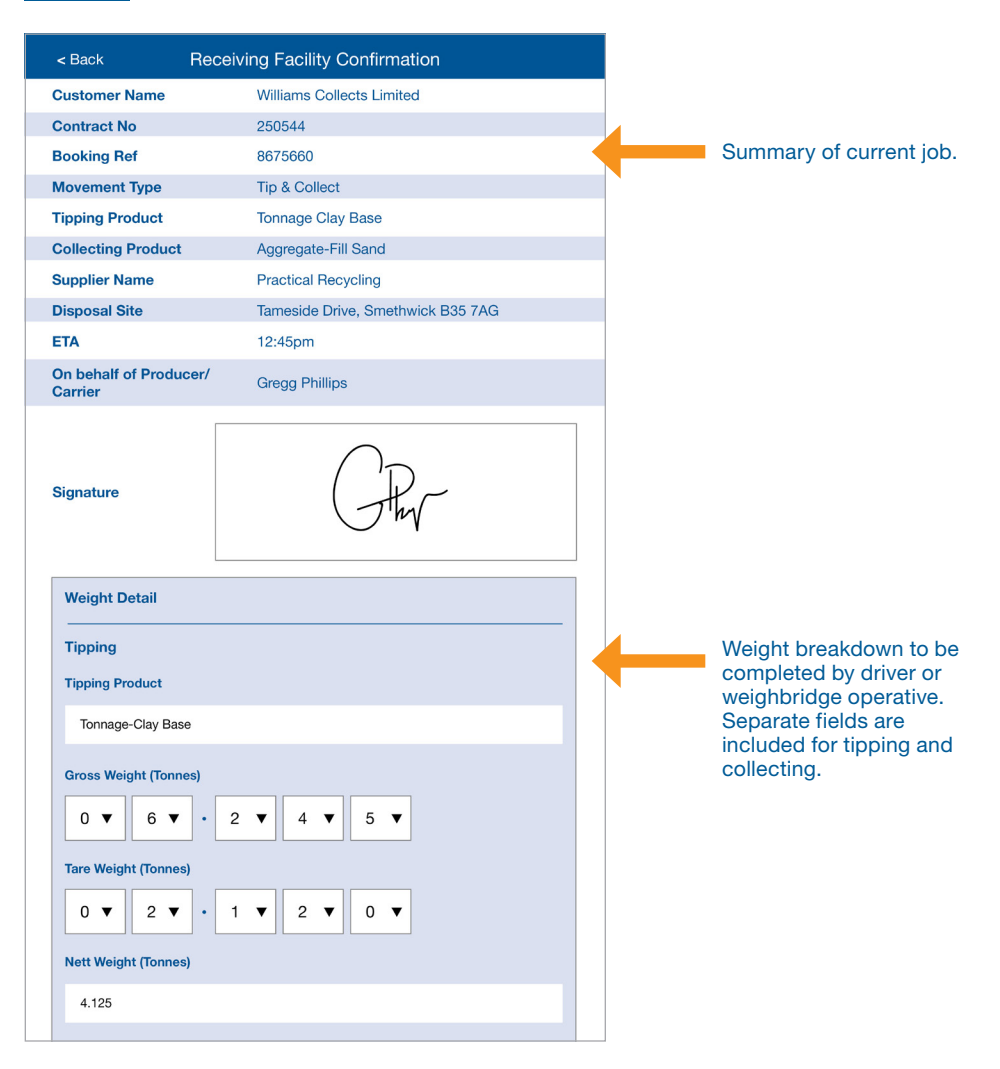

#### Continued overleaf...

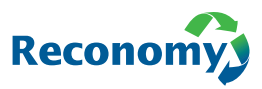

#### **Receiving facility confirmation**

| Aggregate-Fill Sand         Gross Weight (Tonnes) $0  \checkmark$ $5  \checkmark$ $2  \checkmark$ $0  \checkmark$ $0  \checkmark$ Tare Weight (Tonnes) $0  \checkmark$ $1  \checkmark$ $8  \checkmark$ $0  \checkmark$ $0  \checkmark$ Nett Weight (Tonnes)       3.400       3.400 $0  \checkmark$ $0  \checkmark$ | Weight breakdown to be<br>completed by driver or<br>weighbridge operative.<br>Separate fields are<br>included for tipping and<br>collecting.                                                                                      |
|----------------------------------------------------------------------------------------------------|----------------------------------------------------------------------------------------------------|
| Has the waste been treated?  Yes No Name on behalf of the Waste Receiver Sam Reed Vehicle Registration BD65 LGU                                                                                                    | The requirement for waste<br>to be pre-treated before<br>disposal only applies if it<br>is being taken directly to<br>landfill.<br>If yes, displays new page<br>(see opposite).                                                   |
| Photos                                                                                                    | If required, photos can be<br>uploaded at this point, for<br>example: waste being<br>tipped.<br>If required, add an email<br>address to receive a copy<br>of the ticket. Suppliers /<br>weighbridge stations may<br>request this. |
| Continue                                                                                                    | When ready,<br>press 'Continue'.                                                                                                    |

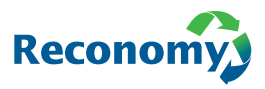

#### Waste treated

8

If waste has been pre-treated, there is a requirement to provide additional details about each process it has undergone. This only applies if the waste is being taken directly to landfill for tipping.

| < Back                                  | Waste Treated                                               |     |
|-----------------------------------------|-------------------------------------------------------------|-----|
| Movement Type                           | Tip Only                                                    |     |
| Tipping Product                         | General Builders Waste                                      |     |
| Supplier Name                           | Reconomy                                                    |     |
| Disposal Site                           | Tameside Drive, Smethwick B35 7AG                           |     |
| Tipping Product                         | Tonnage Clay Base                                           |     |
| ETA                                     | 09:30am                                                     |     |
| Tipping                                 |                                                             |     |
| Gross Weigl<br>Tare Weigl<br>Nett Weigl | ht (Tonnes) 6.245<br>ht (Tonnes) 2.120<br>ht (Tonnes) 4.125 |     |
| On behalf of Producer /<br>Signature    | Carrier Gregg<br>Phillips GRw                               |     |
| On behalf of Waste Rece<br>Signature    | eiver Sam<br>Reed                                           |     |
| How has the waste been tre              | eated?                                                      |     |
| (please select)                         |                                                             | •   |
| what materials have been s              | segregated?                                                 |     |
|                                         |                                                             | -   |
| Not Applicable                          |                                                             |     |
|                                         |                                                             |     |
| What materials have been r              | ecycled?                                                    |     |
| Pipe                                    |                                                             | - + |
| Cable                                   |                                                             |     |
| Excavated Material                      |                                                             |     |
| <ul> <li>Not Applicable</li> </ul>      |                                                             |     |
|                                         |                                                             |     |
|                                         |                                                             |     |
|                                         | Continue                                                    |     |

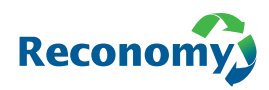

### **Completed ticket**

9

This final screen summarises the entire job, including weight data and signatures.

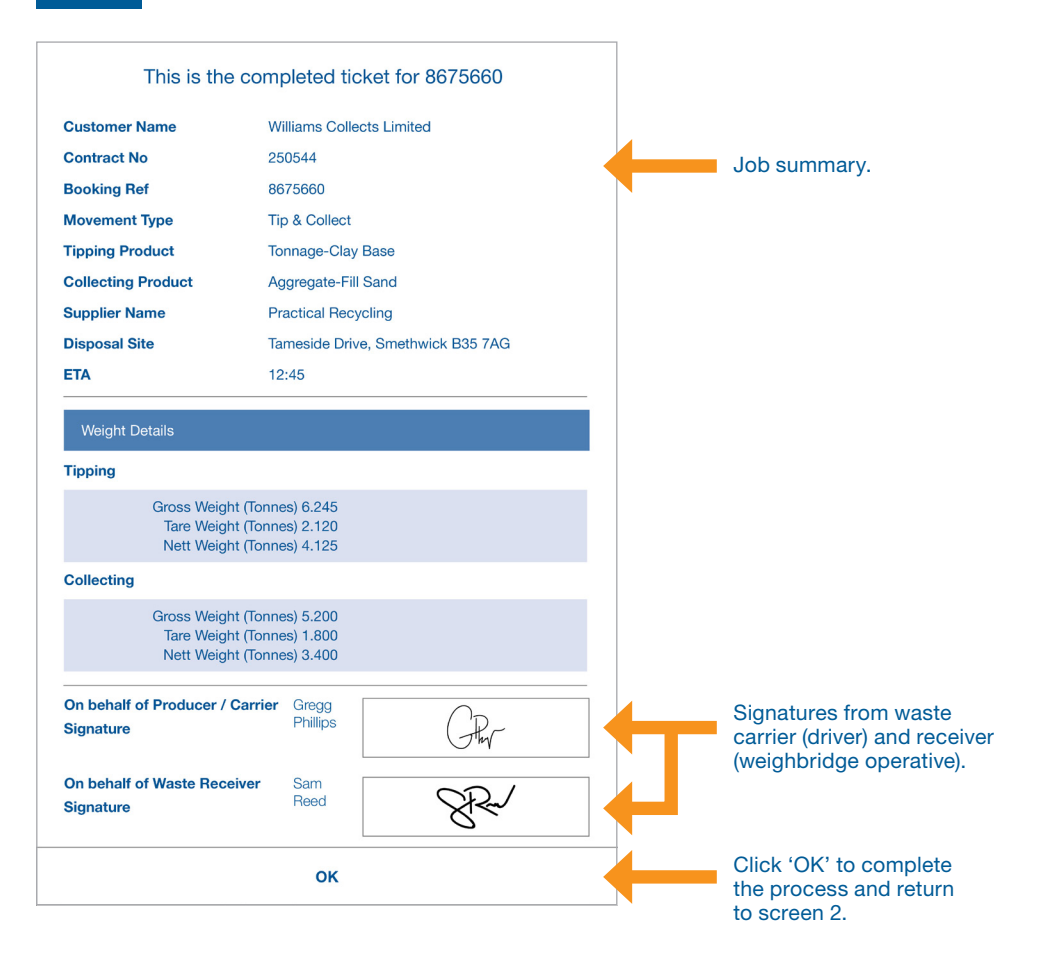

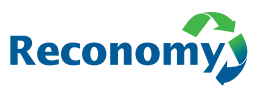

#### **Useful information**

Username

Registration

#### For dedicated support please call us on

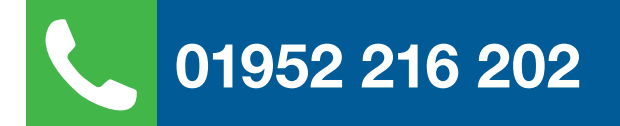

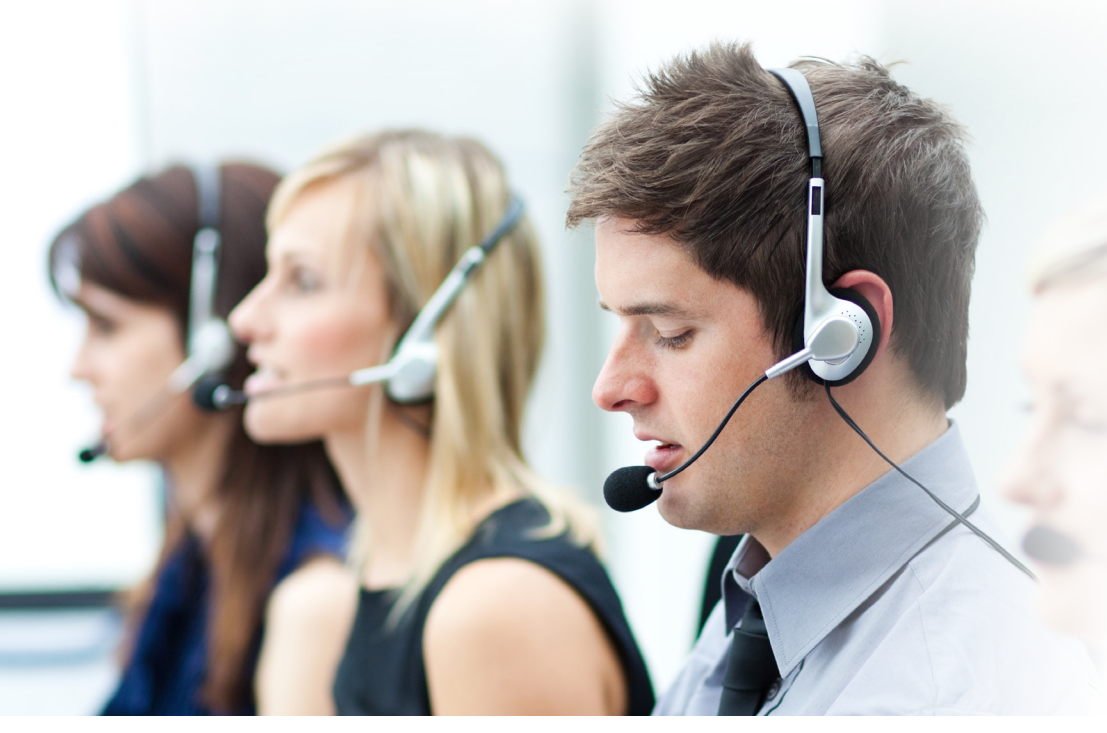

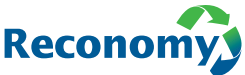

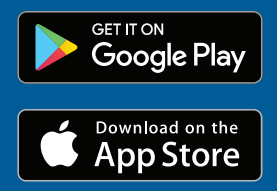

Search Reconomy Tipping

#### Reconomy

Kelsall House Stafford Court Stafford Park 1 Telford Shropshire TF3 3BD

Phone 01952 216 202

Email sales@reconomy.com

www.reconomy.com